▲ Hochschule Harz Hochschule für angewandte Wissenschaften

# Kontaktdaten erfassen / bearbeiten

für Studierende der Hochschule Harz

▲ Hochschule Harz Hochschule für angewandte Wissenschaften

## Login ins HISinOne-Portal der Hochschule Harz

| 4                                                                                                    |                                                                                                    |                                 |
|----------------------------------------------------------------------------------------------------|----------------------------------------------------------------------------------------------------|---------------------------------|
| (←) → C <sup>I</sup> û<br>① ▲ https://portal.hs-harz.de                                                                                                   |                                                                                                    | ····▽★ ± II\ E ®                |
| ▲ Hochschule Harz                                                                                                    |                                                                                                    | Benutzername Passwort Anrielden |
|                                                                                                    | â Alumni                                                                                                    |                                 |
| Willkommen im Webportal der Hochschule Harz                                                                                                    |                                                                                                    |                                 |
| Startseite Alumni                                                                                                    |                                                                                                    |                                 |
| Portalauswahl                                                                                                    |                                                                                                    |                                 |
| Studieninteressierte<br>Sie interessieren sich für ein Studium an der Hochschule Harz und suchen nähere<br>Details über unser Angebot.                    | Bewerber/innen<br>Sie haben sich für ein Studium entschieden und möchten sich informieren oder sich<br>um einen Studienplatz bewerben. |                                 |
| Alumni<br>Ais ehemalige/r Studierende/r möchten Sie auch weiterhin mit der Hochschule<br>sowie Ihren Kommilitoninnen und Kommilitonen in Kontakt bleiben. |                                                                                                    |                                 |
|                                                                                                    |                                                                                                    |                                 |

(1) Aufruf des HISinOne-Portals der Hochschule Harz

#### https://portal.hs-harz.de/

- (2) Eingabe Nutzerkennung der Hochschule Harz (u-Nummer/Passwort)
- (3) Anmelden per Schaltfläche

#### **Aufruf vom Studienservice**

| /illkommen im Webportal der l         | Hochschule Harz                         |                                                                                                    |                                              |
|---------------------------------------|-----------------------------------------|----------------------------------------------------------------------------------------------------|----------------------------------------------|
| ktuelle Veranstaltungen               | Stundenplan                             | Dokumente & Hilfen                                                                                                    | Meine Meldungen                              |
| nderungen und Ausfälle                | Persönlicher Stundenplan                | Weiterführende Informationen und Arbeitshilfen zum Thema HISinOne werden auf der<br>Webseite der Hochschule Harz bereitgestellt. Diese finden Sie unter folgendem Link: | C Es sind zurzeit keine Meldungen vorhanden. |
| eistungen                             | Prüfungsanmeldung                       | HISinOne-Arbeitshilfen                                                                                                    | 호 Meine Kommunikationskanäle                 |
| oten und Studienverlauf               | An- und Abmeldung                       |                                                                                                    | 1 5000                                       |
| tudienservice                         | Stud.IP 😽                               | Hinweis: Einige Dokumente sind erst <b>nach Login</b> einsehbar!                                                                                                    |                                              |
| ückmeldung, BAföG-Bescheinigungen etc | . Vorlesungsskripte, Ankündigungen etc. |                                                                                                    |                                              |
| h                                     |                                         |                                                                                                    |                                              |

a) Aufruf vom Studienservice über

#### (Mein Studium > Studienservice)

b) Aufruf vom Studienservice über Startlink-Kachel

a

#### **Studienservice**

| Hochschule H                               | larz 🔍 Me      | nü durchsuchen                    |                                   |                | ±    | ۵. | 29 🗗  |
|--------------------------------------------|----------------|-----------------------------------|-----------------------------------|----------------|------|----|-------|
| Sie sind hier: Startseite > Mein Studium > | Studienservice |                                   |                                   |                |      |    |       |
| Studienservice                             |                |                                   |                                   |                |      |    |       |
|                                            |                | Rüc                               | kgemeldet für Sommersemester 2023 |                |      |    |       |
| Personendaten:                             | -              |                                   | <u> </u>                          |                |      |    |       |
| Matrikelnummer                             |                |                                   |                                   |                |      |    |       |
| Hörerstatus                                |                |                                   |                                   |                |      |    |       |
| Geburtsdatum                               |                |                                   |                                   |                |      |    |       |
| Geburtsort                                 |                |                                   |                                   |                |      |    |       |
| Geburtsland                                |                |                                   |                                   |                |      |    |       |
| Geburtsname                                |                |                                   |                                   |                |      |    |       |
| Staatsangehörigkeit                        |                |                                   |                                   |                |      |    |       |
| 1                                          |                |                                   |                                   |                |      |    |       |
| Meine Studiengänge Kontaktdater            | n 🗟 Zahlungen  | Mandate Bescheide / Bescheinigung | en                                |                |      |    |       |
| Studiengänge                               |                |                                   |                                   |                |      |    | Hilfe |
| Bachelor Fachhochschule - Erstst           | udium          |                                   |                                   |                |      |    |       |
| Fach                                       |                | Fachsemester                      | Fachkennzeichen                   | SO-Version     |      |    |       |
| Marketingmanagement (B.A.)                 |                | 4,0                               | Hauptfach                         | Studienordnung | 2020 |    |       |
|                                            |                |                                   |                                   |                |      |    |       |

#### (1) Wechsel auf die Karteikarte Kontaktdaten

#### Kontaktdaten erfassen/ändern

| Hochschule Harz                                           | nü durchsuchen | ]                          |             |               | 💄 🗘 🌲 30 🕞 |
|-----------------------------------------------------------|----------------|----------------------------|-------------|---------------|------------|
| Sie sind hier: Startseite > Mein Studium > Studienservice |                |                            |             |               |            |
| Studienservice                                            |                |                            |             |               |            |
|                                                           |                | Rückgemeldet für Sommerser | nester 2023 |               |            |
| Personendaten:                                            |                |                            |             |               |            |
| Meine Studiengänge Kontaktdaten Cahlungen                 | Mandate Besc   | heide / Bescheinigungen    |             |               |            |
| Kontaktdaten                                              |                |                            |             |               | (i) Hilfe  |
| Studium - Korrespondenz                                   | 0              | Studium                    | 0           | Rechenzentrum | 0          |
| 1                                                         |                | 1 🖉                        |             |               |            |
| /                                                         |                |                            |             |               |            |
| /                                                         |                |                            |             |               |            |
|                                                           |                |                            |             |               |            |
|                                                           |                |                            |             | ,             |            |
| Anwendungszweck hinzufügen                                |                |                            |             |               |            |
| heimat- und Semesteranschrift                             |                |                            |             |               |            |
|                                                           |                |                            |             |               |            |
|                                                           |                |                            |             |               |            |
|                                                           |                |                            |             |               |            |
|                                                           |                |                            |             |               |            |
|                                                           |                |                            |             |               |            |
| 🐴 Zuordnung änd                                           | ern            |                            |             |               |            |

(1) Über den Stift können Kontaktdaten geändert oder neu erfasst werden

## Kontaktdaten ändern / hinzufügen / löschen

| ■ ▲ Hochschule Harz                                                  | e Menü durchsuchen                                                                                                    |   | <b>≜ ◊ </b> ♣ 24 🗗 |
|----------------------------------------------------------------------|----------------------------------------------------------------------------------------------------|---|--------------------|
| Sie sind hier: Startseite > Mein Studium > Studien<br>Studienservice | Studium: Postanschrift auswählen                                                                                                    | × |                    |
| Personendaten:                                                       | Bitte wählen Sie die Postanschrift aus, die für den Anwendungszweck Studium verwendet werden soll.                                               |   |                    |
| Studium - Korrespondenz                                              | A       Bearbeiten         Im       Löschen         Im       Löschen         Im       Sonstige Anwendungszwecke:         Studium - Korrespondenz |   | e (Rechenzentrum)  |
| /                                                                    | Postanschrift hinzufügen Schließen                                                                                                    |   |                    |
|                                                                      | 🖍 Kein Hyperlink 🗸                                                                                                    |   |                    |

- a) Über den Stift können Kontaktdaten geändert werden
- b) Kontaktdaten (Postanschrift, Telefonnummer, E-Mailadresse u.w.) hinzufügen Optional: Über Mülltonne können Kontaktdaten gelöscht werden

## Studium – Korrespondenz festlegen (1)

|                                                           | uchen                       |                     | 💄 💠 🌲 30 🕞 |
|-----------------------------------------------------------|-----------------------------|---------------------|------------|
| Sie sind hier: Startseite > Mein Studium > Studienservice |                             |                     |            |
| Studienservice                                            |                             |                     |            |
|                                                           | Rückgemeldet für Somme      | rsemester 2023      |            |
| Personendaten:                                            |                             |                     |            |
| Meine Studiengänge Kontaktdaten 🝕 Zahlungen Mandate       | Bescheide / Bescheinigungen |                     |            |
| Kontaktdaten                                              |                             |                     | () Hilfe   |
| Studium - Korrespondenz                                   | Studium                     | 🕜 🌔 🛤 Rechenzentrum | 0          |
| 1                                                         | /                           |                     |            |
|                                                           |                             |                     |            |
|                                                           |                             |                     |            |
| /                                                         |                             |                     |            |
|                                                           |                             |                     |            |
|                                                           |                             |                     |            |
|                                                           |                             | ~                   |            |
| Anwendungszweck hinzufügen                                |                             |                     |            |
| heimat- und Semesteranschrift                             |                             |                     |            |
|                                                           |                             |                     |            |
|                                                           |                             |                     |            |
|                                                           |                             |                     |            |
|                                                           |                             |                     |            |
|                                                           |                             |                     |            |
| 🐴 Zuordnung ändern                                        |                             |                     |            |

Achtung die Kontaktdaten Studium – Korrespondenz wird zur Kontaktaufnahme der Hochschule Harz mit Ihnen verwendet (bspw. Bescheid über nicht bestandene Prüfungen)!

(1) Über Stift die Bearbeitung aufrufen

### **Studium – Korrespondenz festlegen (2)**

| ■ ▲ Hochschule Harz                                                                    | Menü durchsuchen                                |                                                    | 🔔 🗘 🌲 30 🗄                       |
|----------------------------------------------------------------------------------------|-------------------------------------------------|----------------------------------------------------|----------------------------------|
| Sie sind hier: Startsette > Mein.Studium > Studien<br>Studienservice<br>Personendaten: | Studium - Korrespondenz: Postanschrift auswähle | erk Studium - Korrespondenz verwendet werden soll. | X<br>() Hilfe<br>(Rechenzentrum) |
| Anwendungszweck hinzufügen                                                             | Kein Hyperlink                                  | ~                                                  |                                  |

Achtung die Kontaktdaten Studium – Korrespondenz wird zur Kontaktaufnahme der Hochschule Harz mit Ihnen verwendet (bspw. Bescheid über nicht bestandene Prüfungen)!

(1) Auswahl der Adresse über die Checkbox, die zur Korrespondenz verwendet werden soll

#### Heimat- und Semesteranschrift festlegen (1)

| Hochschule Harz                                           | chsuchen |                                      |   |               | <b>≜ ¢ ≜</b> 30 ြ⇒ |
|-----------------------------------------------------------|----------|--------------------------------------|---|---------------|--------------------|
| Sie sind hier: Startseite > Mein Studium > Studienservice |          |                                      |   |               |                    |
|                                                           |          | Rückgemeldet für Sommersemester 2023 | 3 |               |                    |
| Personendaten:                                            |          |                                      |   |               |                    |
| ,                                                         |          |                                      |   |               |                    |
| Meine Studiengänge Kontaktdaten 🕵 Zahlungen Manda         | ate Be   | scheide / Bescheinigungen            |   |               |                    |
| Kontaktdaten                                              |          |                                      |   |               | () Hilfe           |
| Studium - Korrespondenz                                   | Û        | Studium                              | 0 | Rechenzentrum | 0                  |
|                                                           |          |                                      |   |               |                    |
|                                                           |          |                                      |   |               |                    |
|                                                           |          |                                      |   |               |                    |
| 1                                                         |          |                                      |   |               |                    |
|                                                           |          |                                      |   |               |                    |
|                                                           |          |                                      |   |               |                    |
|                                                           |          |                                      | ~ |               |                    |
| Anwendungszweck hinzufügen.                               |          |                                      |   |               |                    |
|                                                           |          |                                      |   |               |                    |
| Heimat- und Semesteranschrift                             |          |                                      |   |               |                    |
|                                                           |          |                                      |   |               |                    |
|                                                           |          |                                      |   |               |                    |
|                                                           |          |                                      |   |               |                    |
|                                                           |          |                                      |   |               |                    |
|                                                           |          |                                      |   |               |                    |
| Luordnung andern                                          |          |                                      |   |               |                    |

(1) Über Zuordnung ändern kann die Heimat- und Semesteranschrift definiert werden

## Heimat- und Semesteranschrift festlegen (2)

| Hochschule Harz                                                       | Menü durchsuchen                                                                                                    |   | 🛓 🌣 🜲 26 🕞      |
|-----------------------------------------------------------------------|----------------------------------------------------------------------------------------------------|---|-----------------|
| Sie sind hier: Startseite > Mein Studium > Studiens<br>Studienservice | Heimatadresse und Semesteradresse auswählen                                                                                                    | × |                 |
| Personendaten:                                                        | Bitte wählen Sie genau eine Adresse aus, die als Heimatadresse verwendet werden soll.<br>Außerdem können Sie eine weitere Adresse als Semesteradresse kennzeichnen.<br>Eine neue Adresse oder eine Adressanderung können Sie unter der Adresskarte 'Studium' hinterlegen. |   |                 |
| Kontaktdaten                                                          |                                                                                                    |   | ① Hilfe         |
| Studium - Korrespondenz                                               | Ø Heimat       O Semester                                                                                                    |   | (Rechenzentrum) |
| ;====                                                                 | O keine Auswahl                                                                                                    |   |                 |
| Anwendungszweck hinzufügen                                            | O Heimat                                                                                                    |   |                 |
| heimat- und Semesteranschrift                                         | ✓ Speichern Abbrechen                                                                                                    |   |                 |
|                                                                       |                                                                                                    |   |                 |
| a, Zus                                                                | ordnung ändern                                                                                                    |   |                 |

- (1) Auswahl Heimat- und Semesteranschrift
- (2) Speichern